## Załącznik nr 2 Instrukcja przystąpienia do programu

1. Wchodzimy na stronę MEDICOVERSPORT.PL/PAKIETY/PROKURATURA

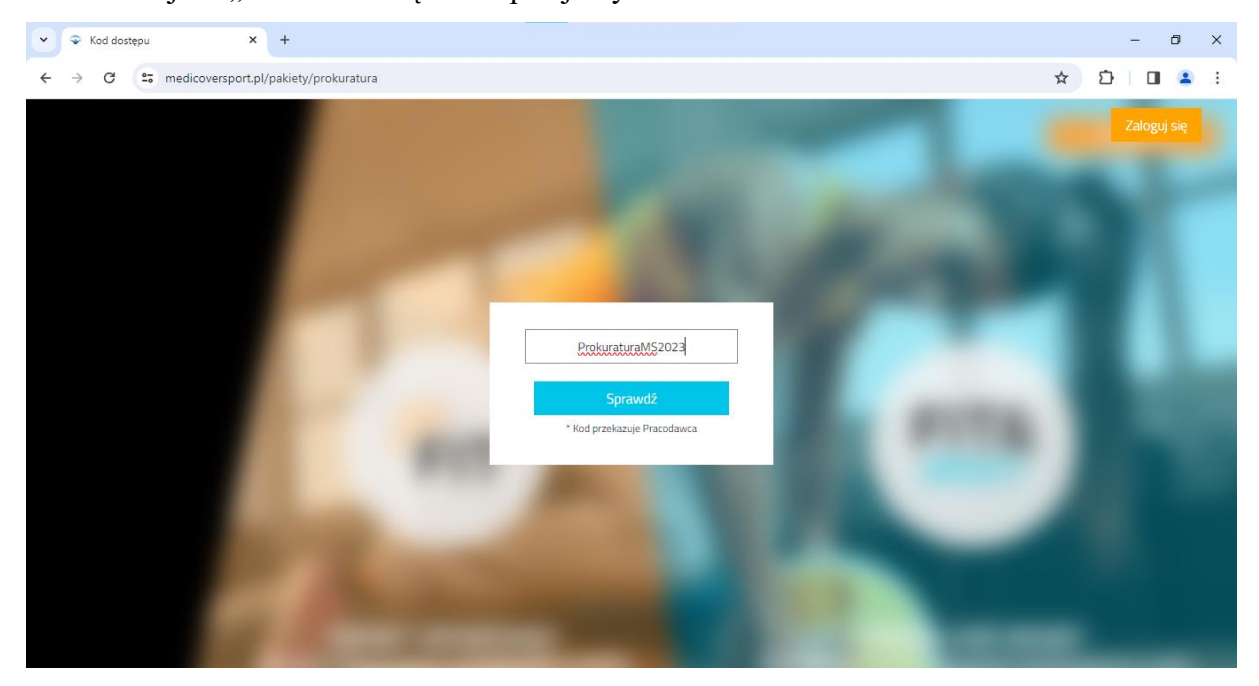

2. W miejscu "KOD DOSTĘPU" wpisujemy: ProkuraturaMS2023

3. Na ekranie pojawi się strona umożliwiająca rejestrację nowych użytkowników oraz zalogowanie się dla aktywnych. Po lewej stronie znajduje się panel boczny wraz z zakładkami, w których opisane zostały dostępne do zakupienia abonamenty, cennik oraz krótka instrukcja funkcjonowania pakietów sportowych. Zarejestrowanie się jako nowy użytkownik możliwe jest poprzez kliknięcie w górnym prawym rogu ikony "ZAREJESTRUJ SIĘ" lub poprzez panel boczny w zakładce "FORMULARZ".

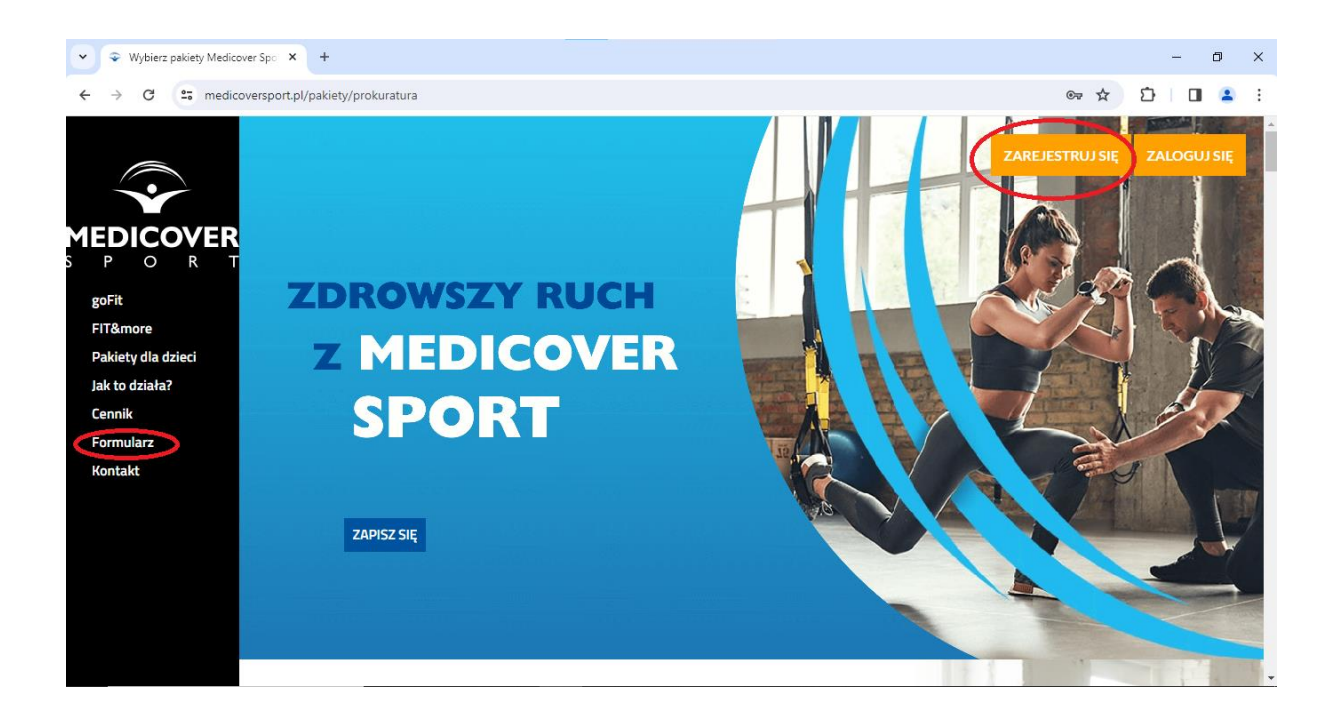

4. Po przejściu do zakładki "FORMUALARZ" należy uzupełnić swoje dane.

W pierwszej kolejności należy wybrać interesujący nas pakiet sportowy, następnie wypełnić pozostałe rubryki.

| Adres e-mail Powtórz adres e-mail +48 | Wybierz pakiet         goFIT 2 x tygodniu 64,00 zł         goFIT OPEN (raz dziennie) 115,00 zł         goFIT OPEN (bez limitu) 155,00 zł         FIT&more OPEN (raz dziennie) 119,00 zł         FIT&more OPEN (bez limitu) 160,00 zł         Twoje dane         mężczyzna       kobieta | Nazvisko | Uwaga! | Zapisów dokonać można od 1 do<br>20 dnia miesiąca. Rezygnacji można<br>dokonać najwcześniej w 1 miesiącu<br>trwania abonamentu, między<br>1 a 20 dniem miesiąca.<br>Po upływie minimalnego okresu<br>zamówione pakiety będą<br>automatycznie odnawiane na kolejny<br>miesiąc.<br>Abonament opłacany jest metodą<br>płatności cyklicznej (opłata za pakiet<br>będzie comiesięcznie pobierana z<br>podanej przez Ciebie karty).<br>Sprawdź jakie warunki muszą być<br>spełnione, aby płatność się powłodła.<br>* w zależności od długości trwania<br>wybranego przez Ciebie pakietu |
|---------------------------------------|----------------------------------------------------------------------------------------------------|----------|--------|----------------------------------------------------------------------------------------------------|
| Adres e-mail<br>+48                   | ime                                                                                                    | Nazwisko |        |                                                                                                    |

Pracownicy dokonujący rejestracji osoby towarzyszącej lub dziecka, w tym momencie wpisują ich liczbę. Po wskazaniu osoby towarzyszącej oraz liczby dzieci poniżej pojawią się dodatkowe formularze do wypełnienia o ich dane.

| Wybierz pakiet       Liczba osób towarzyszących       Liczba dzieci do 15 r.ż.       Liczba dzieci między 15 a 26 r.ż.       Twoje dane       mężczyzna     kobić | 0 |                      | Uwaga! | Zapisów dokonać można od 1 do<br>20 dnia miesiąca. Rezygnacji możn<br>dokonać najwcześniej w 1 miesiącu.<br>trwania abonamentu, między<br>1 a 20 dniem miesiąca.<br>Po upływie minimalnego okresu<br>zamówione pakiety będą<br>automatycznie odnawiane na kolej<br>miesiąc.<br>Abonament opłacany jest metodą<br>płatności cyklicznej (opłata za paki<br>będzie comiesięcznie pobierana z<br>podanej przez Ciebie karty).<br>Sprawdź jakie warunki muszą być<br>spełnione, aby płatność się powiod |
|----------------------------------------------------------------------------------------------------|---|----------------------|--------|----------------------------------------------------------------------------------------------------|
| Left.                                                                                                    |   | New Adv              |        | wybranego przez Ciebie pakietu                                                                                                    |
| Imię                                                                                                    |   | Nazwisko             |        |                                                                                                    |
|                                                                                                    |   | Powtórz adres e-mail |        |                                                                                                    |
| Adres e-mail                                                                                                    |   |                      |        |                                                                                                    |
| Adres e-mail                                                                                                    |   |                      |        |                                                                                                    |

5. "KOD JEDNOSTKI" – dostępny jest w Załączniku nr 3. Jest to kod Rady Okręgowej ZZPiPP, która obejmuje swoją działalnością właściwe miejscowo jednostki prokuratury (okręgowe oraz rejonowe). W przypadku, kiedy w prokuraturze regionalnej nie została utworzona Grupa Związkowa ZZPiPP, należy wybrać prokuraturę okręgową zgodnie z załącznikiem nr 3.

Przykładowo:

1) Rada Okręgowa ZZPiPP w Gdańsku obejmuje pracowników Prokuratury Okręgowej w Gdańsku, podległych jej jednostek prokuratur rejonowych oraz pracowników Prokuratury Regionalnej w Gdańsku – pracownicy tych jednostek powinny wybrać z listy "Gdańsk-2002"

2) Katowicko-Sosnowicka Międzyzakładowa Organizacja ZZPiPP RP obejmuje pracowników zatrudnionych w Prokuraturze Okręgowej w Katowicach (wraz z podległymi jednostkami prokuratur rejonowych), Prokuratury Okręgowej w Sosnowcu (wraz z podległymi jednostkami prokuratur rejonowych) oraz Prokuratury Regionalnej w Katowicach – pracownicy tych jednostek powinny wybrać z listy "Katowice-3015".

|                                      | Twoje dane mężczyzna kobieta                                                                                                    |                                                                                                    | metodą płatności cyklicznej<br>(opłata za pakiet będzie<br>comiesięcznie pobierana z<br>podanej przez Ciebie karty).<br>Sprawdź jakie warunki muszą | ^ |
|--------------------------------------|----------------------------------------------------------------------------------------------------|----------------------------------------------------------------------------------------------------|----------------------------------------------------------------------------------------------------|---|
| S P O R T                            | Imię                                                                                                    | Nazwisko                                                                                                    | <u>być spełnione, aby płatność się</u><br>powiodła.                                                                                                 |   |
| goFit<br>FIT&more                    | Adres e-mail                                                                                                    | Powtórz adres e-mail                                                                                                    | * w zależności od drugości<br>trwania wybranego przez Ciebie<br>pakietu                                                                             |   |
| Pakiety dla dzieci<br>Jak to działa? | Numer telefonu                                                                                                    |                                                                                                    |                                                                                                    |   |
| Cennik<br>Formularz                  | Hasło                                                                                                    | Powtórz hasło                                                                                                    |                                                                                                    |   |
| Kontakt                              | Data urodzenia (dd-mm-rrrr)<br>Kod jednostki                                                                                                  | >                                                                                                    |                                                                                                    |   |
|                                      | Informujemy o prawie wycofania poniższej zgody w<br>jej wycofaniem. Wycofanie zgody może nastąpić po z<br>Zapoznałem/łam się i akceptuję treś | dowolnym momencie. Wycofanie zgody nie wpływa na zgo<br>alogowaniu się na swoje konto na stronie <u>https://medicov</u><br>56 <u>Regulaminu Medicover Sport.</u> * | odność z przwem przetwarzania, którego dokonano na podstawie zgody przed<br>e <u>rsoort, ol/oakiety/login</u> w zakładce Twoje dane.                |   |
|                                      | Wyrażam zgodę na przetwarzanie m<br>System Polska S. A.) z siedzibą w Wa<br>sportowej w ramach programu MUL                                   | iolch danych osobowych, zawartych w powyżs<br>irszawie (00-807) Aleje Jerozolimskie 96 w cel<br>TIPAKIET. *                                                        | zym formularzu, przez Medicover Sport Sp. z o. o. (dawniej OK<br>u realizacji programu MULTIPAKIET, w tym korzystania z karty                       | v |

Następnie w przypadku wskazania osoby towarzyszącej należy wypełnić jej dane.
 UWAGA!

Wskazana osoba towarzysząca, otrzyma na swój adres mailowy prośbę o zatwierdzenie zgody na przetwarzanie jej danych osobowych. Aby wybrany dla niej pakiet został aktywowany wymagane jest wyrażenie zgody. W sytuacji niewyrażenia zgody do końca zapisów tj. do 20 dnia miesiąca, korzystanie z karnetu nie będzie możliwe.

| Twoje dane       mężczyzna     kobieta |                                                                                                    |                                          | (opłata za pakiet będzie<br>comiesięcznie pobierana z<br>podanej przez Ciebie karty).<br>Sprawdź jakie warunki muszą | ^ |
|----------------------------------------|----------------------------------------------------------------------------------------------------|------------------------------------------|----------------------------------------------------------------------------------------------------|---|
| MEDICOVER<br>S P O R T                 | Imię                                                                                                    | Nazwisko                                 | <u>być spełnione, aby płatność się</u><br>powiodła.<br>* w zależności od długości                                    |   |
| goFit                                  | Adres e-mail                                                                                                    | Powtórz adres e-mail                     | trwania wybranego przez Ciebie<br>pakietu                                                                            |   |
| Pakiety dla dzieci                     | Numer telefonu                                                                                                    |                                          |                                                                                                    |   |
| Jak to działa?<br>Cennik               | Hasło                                                                                                    | Powtórz hasło                            |                                                                                                    |   |
| Formularz<br>Kontakt                   | Data urodzenia (dd-mm-rrrr)                                                                                                    |                                          |                                                                                                    |   |
|                                        | Kod jednostki 👻                                                                                                    |                                          |                                                                                                    |   |
|                                        | Osoba towarzysząca                                                                                                    |                                          |                                                                                                    |   |
|                                        | Wybierz pakiet 👻                                                                                                    |                                          |                                                                                                    |   |
|                                        | mężczyzna kobieta                                                                                                    |                                          |                                                                                                    |   |
|                                        | Imię                                                                                                    | Nazwisko                                 |                                                                                                    |   |
|                                        | Adres e-mail osoby towarzyszącej *                                                                                                    | Powtórz adres e-mail osoby towarzyszącej |                                                                                                    |   |
|                                        | Na , odany adres email zostanie wysłana prośba o<br>zatwierdzenie zgody oczetwarzanie danych<br>osobowych. W przypadku braku wyrażenia zgody do |                                          | -                                                                                                    | J |

7. Pracownicy chcący wykupić pakiety sportowe dla dzieci do 15 r.ż. oprócz podstawowych danych, w sytuacji, w której dziecko nie posiada telefonu komórkowego, wypełniają także numery telefonu opiekuna/opiekunów, którzy będą pełnić nad nimi opiekę podczas korzystania z obiektów.

Formularz zgłoszeniowy dzieci pomiędzy 15 a 26 r.ż. jest tożsamy z wyżej opisanym.

| $\overline{\mathbf{v}}$              | Dziecko do 15 r.ż.                                                                                                    |  |
|--------------------------------------|----------------------------------------------------------------------------------------------------|--|
| MEDICOVER                            | Wybierz pakiet 💌                                                                                                    |  |
| eoFit                                | Imię Nazwisko                                                                                                    |  |
| FIT&more                             | Numer telefonu dziecka lub numer telefonu opiekuna                                                                                                    |  |
| Pakiety dla dzieci<br>Iak to działa? |                                                                                                    |  |
| Cennik                               |                                                                                                    |  |
| Formularz<br>Kontakt                 | Data urodzenia (dd-mm-rrrr)                                                                                                    |  |
| Kontakt                              |                                                                                                    |  |
|                                      |                                                                                                    |  |
|                                      | Informujemy o prawie wycofania poniższej zgody w dowolnym momencie. Wycofanie zgody nie wpływa na zgodność z prawem przetwarzania, którego dokonano na podstawie zgody przed<br>jej wycofaniem. Wycofanie zendy może nastanić no zakonowaniu sje na swoje konto na stronie https://medicoversport.nl/nakiety/login.w zakładce Twoje doke                                                                                                    |  |
|                                      |                                                                                                    |  |
|                                      | Zapoznałem/łam się i akceptuję treść <u>Regulaminu Medicover Sport</u> .*                                                                                                    |  |
|                                      | Wyrażam zgodę na przetwarzanie moich danych osobowych, zawartych w powyższym formularzu, przez Medicover Sport Sp. z o. o. (dawniej OK<br>System Polska S. A.) z siedzibą w Warszawie (00-807) Aleje Jerozolimskie 96 w celu realizacji programu MULTIPAKIET, w tym korzystania z karty<br>sportowej w ramach programu MULTIPAKIET.*                                                                                                    |  |
|                                      | Wyrażam zgodę na otrzymywanie od Medicover Sport Sp. z o. o. (dawniej OK System Polska S. A.), Aleje Jerozolimskie 96, 00-807 Warszawa,<br>oraz podmiotów <u>Medicover Polska</u> informacji handlowo-marketingowych z użyciem telekomunikacyjnych urządzeń końcowych i tzw.<br>automatycznych systemów wywołujących. Wybieram jako formę kontaktu wiadomości elektroniczne (e-mail, SMS/MMS, serwisy internetowe, w<br>tym portale społecznościowe, powiadomienia push). |  |
|                                      | Wyrażam zgodę na przetwarzanie podanych przeze mnie danych osobowych przez Medicover Sport Sp. z o. o. (dawniej OK System Polska S. A.),                                                                                                    |  |

8. Po wypełnieniu formularzy, na dole strony należy zatwierdzić zapoznanie się z Regulaminem MedicoverSport oraz wyrazić zgodę na przetwarzanie danych osobowych. Pozostałe zgody są dobrowolne.

Poniżej pojawi się podsumowanie zamówienia (w tym przypadku 64 zł). Suma będzie zależna od wybranych pakietów pracownika, osoby towarzyszącej oraz dzieci.

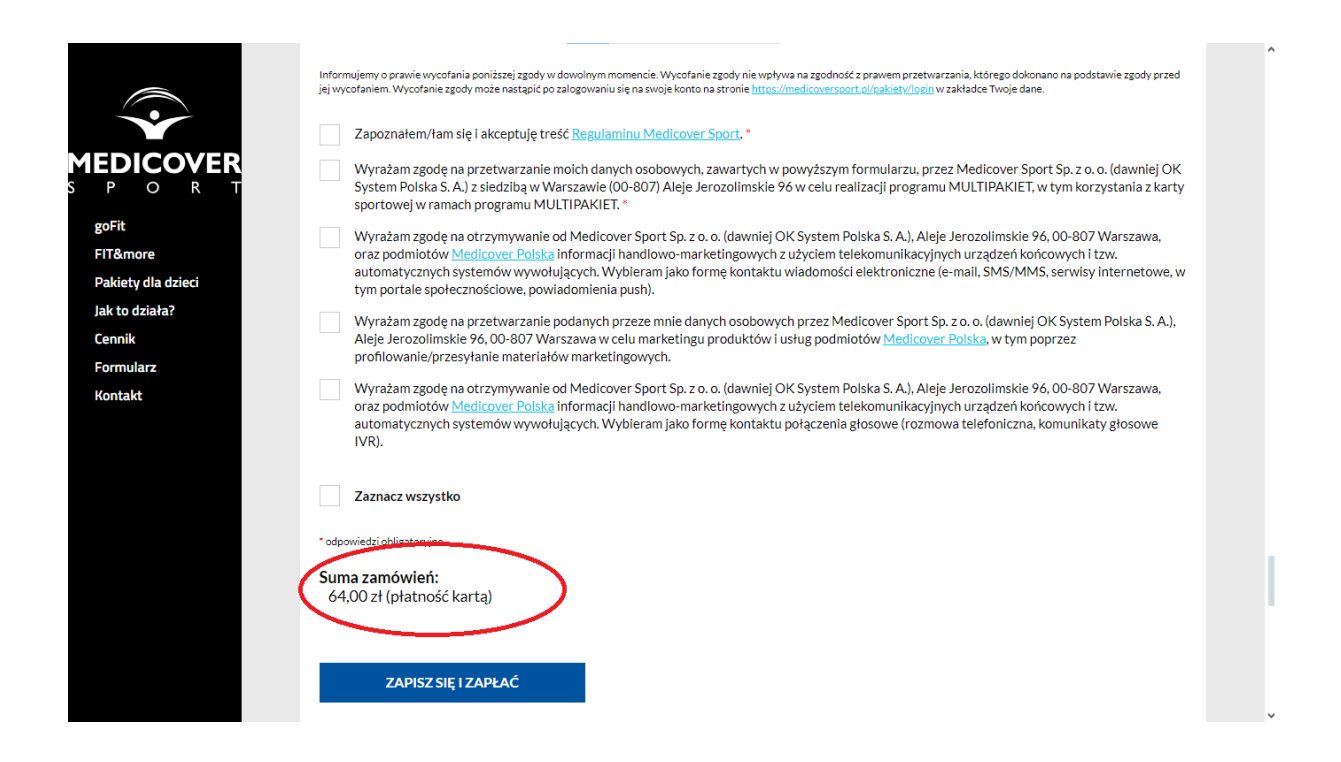

9. Następnie klikamy "ZAPISZ SIĘ I ZAPŁAĆ" – zostajemy przekierowani na stronę płatność PayU, gdzie należy podać swój numer karty, datę jej ważności oraz kod weryfikacyjny. Pierwsza transakcja wynosi 1zł w celach weryfikacyjnych – kwota ta zostaje następnie zwrócona na konto.

| ♥ ♥ Wybierz pakiety Medicover Spo × +                                                                     |                                                                                                    | - 0                                                  | × |
|----------------------------------------------------------------------------------------------------|----------------------------------------------------------------------------------------------------|------------------------------------------------------|---|
| ← → C 25 medicoversport.pl/pakiety/prokuratura                                                            |                                                                                                    | ©= Q ☆ Ď ± □ ≗                                       | : |
|                                                                                                    | Płatność cykliczna w <b>medicoversport.pl</b> X<br>Kwota: 1.00 PLN( <i>pierwsza platność</i> )                                                                                                    |                                                      |   |
|                                                                                                    | Numer karty: Image Constant and Constant and |                                                      |   |
|                                                                                                    | Zapisujęć dane karty akceptuję <u>regulamin</u> i chcę jej używać do<br>kolejnych platności<br>Zapłać i zapisz kartę<br>Platność przeprowadziona dzieki. Paul J <sup>2</sup>                                                                                                    |                                                      |   |
| Zlecenie PayU S.A. realizacji platności: <u>zrytaj całość</u> Administratorem Twoich danych osobowych jes | z PayU S A. z siedzibą w Poznaniu <u>czyzaj całość</u> Strona korzysta z plików cookies w celu realizacji usług i zgoc                                                                                                    | nie z <u>Polityka Plików Cookies</u> , czysaj całość |   |

 Następnie na wskazany adres mailowy przyjdzie potwierdzenie rejestracji, a następnie potwierdzenie dokonania zamówienia. Login i hasło do konta stanowią adres e-mail bądź numer telefonu i hasło wpisane podczas rejestracji.